# Instrukcja obsługi modułu Epaka.pl do PrestaShop w wersji 1.7

Moduł **epaka.pl** służy do integracji Twojego sklepu z serwisem <u>www.epaka.pl</u> świadczącym usługi kurierskie. Za jej pomocą porównasz oferty firm kurierskich i wybierzesz najkorzystniejszą z nich. Usprawnisz wysyłkę towarów sprzedawanych za pośrednictwem Twojej platformy!

Ten przewodnik przeprowadzi Cię przez proces instalacji, konfiguracji i obsługi naszego komponentu e-commerce.

## 1. Instalacja

Przed instalacją wtyczki musisz posiadać konto w serwisie <u>www.epaka.pl</u> oraz wygenerowane **hasło do API** na podstronie **Moje konto > Moje dane > Dane logowania**:

| epaka.pl | & Zamów kuriera Śledzenie         | przesyłek Cennik F | 'unkty nadań Poradnik Ko | ntakt                                                  | 🖞 🛞 Saldo: 0,0 | 00 zł O 🛛 🖄 Moje konto 🗸 |
|----------|-----------------------------------|--------------------|--------------------------|--------------------------------------------------------|----------------|--------------------------|
|          |                                   |                    | Tani kurier <u>Ep</u>    | <u>ika.p]</u> / Panel klienta / <mark>Moje dane</mark> |                | Moje dane                |
|          |                                   |                    |                          | Moje dane                                              |                | Moje pobrania            |
|          |                                   |                    |                          |                                                        |                | Moje płatności           |
|          |                                   |                    |                          |                                                        |                | Mój cennik               |
|          | Twoje hasło zostało zmienione.    |                    |                          |                                                        |                | Ustawienia 🗸             |
|          |                                   |                    |                          |                                                        |                | Wyloguj                  |
|          |                                   |                    |                          |                                                        |                |                          |
|          |                                   |                    |                          |                                                        |                |                          |
|          | Dense andressee                   |                    |                          | Dave Incomple                                          |                |                          |
|          | Dane daresowe                     | istem nrmą         |                          | Dane logowania                                         |                |                          |
|          | IMIĘ                              | NAZWISKO           |                          | NOWE HASLO                                             |                |                          |
|          | Jan                               | Kowalsk            |                          | •••••                                                  |                |                          |
|          | KRAJ                              | KOD POCZTOWY       | MIASTO                   | POWTÓRZ NOWE HASŁO                                     |                |                          |
|          | Polska 🗸                          | 00-001             | Warszawa                 |                                                        |                |                          |
|          | ULICA                             | NR DOMU            | NR LOKALU (opcjonalnie)  | hasła muszą być zgodne                                 |                |                          |
|          | anonimowa                         | 1                  | 00                       | PODAJ AKTUALNE HASŁO                                   |                |                          |
|          | TELEFON                           | ADRES E-MAI        |                          |                                                        |                |                          |
|          | 123456789                         | testy@ep           | paka.pl                  | HASŁO DO API (OPCJONALNE)                              |                |                          |
|          | Numer konto bankowego (opcjonalni | ie)                |                          |                                                        |                |                          |
|          | 00 0000 0000 0000 000             | 00                 |                          | Usuń dotychczosowe hasło do API i zablokuj dostep      |                |                          |

Przed rozpoczęciem instalacji upewnij się również, że masz odpowiednio przygotowaną konfigurację sklepu -zaloguj się do panelu administracyjnego, z lewego menu wybierz **KONFIGURUJ > Zaawansowane > Wydajność > Tryb debugowania** i sprawdź, czy Twoje ustawienia zgadzają się z tymi na poniższym zrzucie ekranu:

| Wyłącz moduły nie od PrestaShop     WE TAK<br>Wyłącz moduły nie od PrestaShop       Porterenogie     Wyłącz wszystkie nadpisywania<br>Wyłącz wszystkie nadpisywania<br>włyczowania kas i kontrolerów.       Wyłącz wszystkie nadpisywania<br>włycz wszystkie nadpisywania<br>włycz wszystkie nadpisywania kas i kontrolerów.       Wyłącz wszystkie nadpisywania<br>włycz wszystkie nadpisywania<br>włycz wszystkie nadpisywania kas i kontrolerów.       Włącz lub wyłącz wszystkie nadpisywania<br>włącz lub wyłącz tryb debugowania.                                                                                                    | Międzynarodowe<br>Advertising                   | Tryb debugowania |                                 |                                                                        |  |
|----------------------------------------------------------------------------------------------------|-------------------------------------------------|------------------|---------------------------------|------------------------------------------------------------------------|--|
| Performange     Wyłącz wszystkie nadpisywania     NIE     TAK       Informacja     Tryb debugowania     NIE     TAK       Wyłącz wszystkie nadpisywania (kas i konzolerów, wszystkie nadpisywania klas i konzolerów, wszystkie nadpisywania klas i konzolerów, wszystkie nadpisywani klas i konzolerów, wszystki klas i klas i klas i klas i kl                                                                                                    | NFIGURUJ                                        |                  | Wyłącz moduły nie od PrestaShop | NIE TAK<br>Włącz lub wyłącz moduły nie od PrestaShop.                  |  |
| Informaça Weydapodz Weydapodz Tryb debugowania NIE TAX Weydapodz Formal Emportaj Emportaj Emp | Preferencje<br>Zaawansowane                     |                  | Wyłącz wszystkie nadpisywania   | NIE TAK<br>Wiącz lub wyłącz wszystkie nadpisywania klas i kontrolerów. |  |
| E-mail Importsj T                                                                                                    | Informacja<br><b>Wydajność</b><br>Administracja |                  | Tryb debugowania                | NIE TAK<br>Włącz lub wyłącz tryb debugowania.                          |  |
|                                                                                                    | E-mail<br>Importuj<br>Zone (J                   |                  |                                 |                                                                        |  |

Pobierz moduł **epaka.pl**, klikając w poniższy odnośnik, lub skopiuj go i wklej w pasku adresu Twojej przeglądarki: <u>https://www.epaka.pl/files/media/wtyczki/prestashop/wtyczka-prestashop.zip</u>. Następnie zaloguj się do panelu administracyjnego Twojego sklepu i wybierz w menu **Moduły > Menadżer modułów**. Następnie kliknij w przycisk **Załaduj moduł > Wybierz plik** (wcześniej ściągnięty .ZIP):

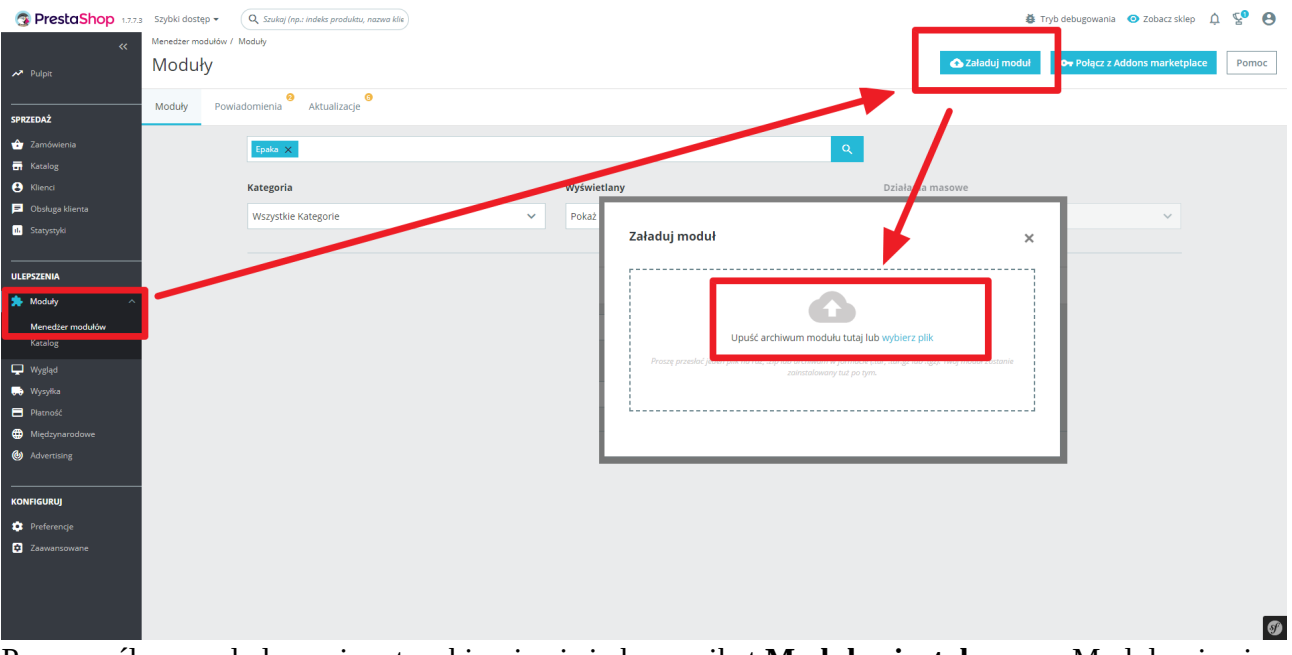

Po pomyślnym załadowaniu wtyczki pojawi się komunikat **Moduł zainstalowany.** Moduł pojawi się na liście dostępnych wtyczek. Zaczynamy konfigurację poprzez kliknięcie w **Konfiguruj**:

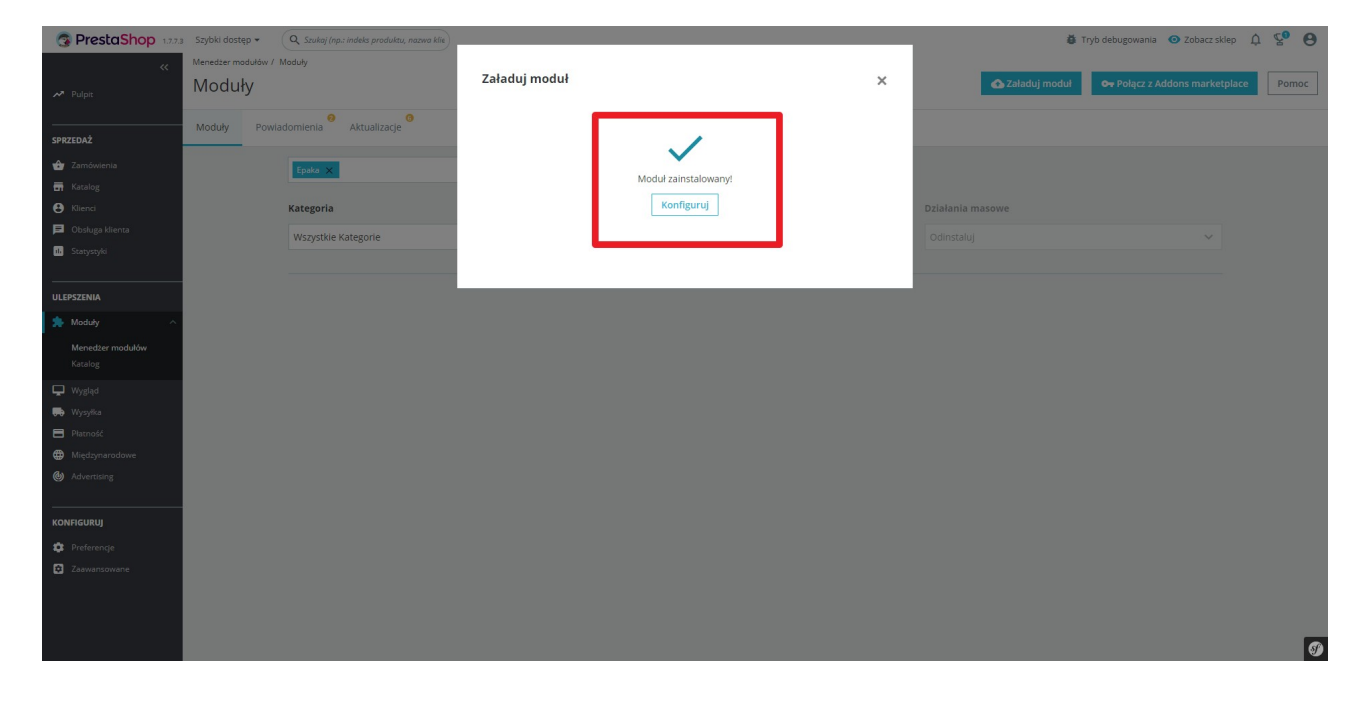

## 2. Konfiguracja

Pozostaje nam skonfigurować wtyczkę przy pomocy **hasła API** z konta <u>www.epaka.pl</u> (pkt. 1). Po zalogowaniu ukażą się nam strona konfiguracyjna składająca się z 3 zakładek:

Dane do API -dane dostępowe do API <u>www.epaka.pl</u>:

| 😨 PrestaShop 1.7.7. | a Szybki dostęp + Q Szukaj                                                        | 🌢 Tryb debuj       | gowania | <ul> <li>Zobacz sklep</li> </ul> | ¢ №                     | Θ         |
|---------------------|-----------------------------------------------------------------------------------|--------------------|---------|----------------------------------|-------------------------|-----------|
| ≪<br>≁ Pulpit       | Moduly / epika / AKonfiguruj<br>Konfiguruj<br>epika pi                            | <b>O</b><br>Wstecz | Tiumacz | <b>C</b><br>Sprawdz aktualizacje | <b>ئ</b><br>Zarządzaj 2 | taczepami |
| SPRZEDAŻ            | A <sub>6</sub> DANE DO API                                                        |                    |         |                                  |                         |           |
| <ul> <li></li></ul> | * Email testy@epeka.pl * Hasio Status WPROWAD2 DANE LOGOWANIA @SDRAWD2 POLY(CZENE |                    |         |                                  |                         |           |

Dane adresowe -dane adresowe, które można edytować. Zmiana danych z poziomu wtyczki

| 😨 PrestaShop 1.773                                      | Szybki dostęp 👻 🛛 🔾                             | szukaj                                                                                                    |                             |                                                              |                   | 🖨 Tryb debug       | owania 💿    | Zobacz sklep           | ¢ 🗞                | Θ 1           |
|---------------------------------------------------------|-------------------------------------------------|----------------------------------------------------------------------------------------------------|-----------------------------|--------------------------------------------------------------|-------------------|--------------------|-------------|------------------------|--------------------|---------------|
| ≪<br>≁ Pulpit                                           | Moduły / epaka / ۶Kon<br>Konfiguruj<br>epaka.pl | figuruj                                                                                                    |                             |                                                              |                   | <b>O</b><br>Wstecz | Tłumacz Spr | C<br>awdz aktualizacje | 式<br>Zarządzaj zad | n<br>Iczepami |
| SPRZEDAŻ                                                | TANE ADRESOWE                                   |                                                                                                    |                             |                                                              |                   |                    |             |                        |                    |               |
| 🚖 Zamówienia                                            |                                                 | Dane do faktury                                                                                                    |                             | Adres nadań                                                  |                   | Dane               | dodatkowe   |                        |                    | - 15          |
| - Katalog                                               | Imię                                            | Jan                                                                                                    | Imię                        | Jan                                                          | Numer IBAN pobrań |                    |             |                        |                    |               |
| <ul> <li>Klienci</li> <li>Obsługa klienta</li> </ul>    | Nazwisko                                        | Kowalski                                                                                                    | Nazwisko                    | Kowalski                                                     |                   |                    |             |                        |                    |               |
| 11. Statystyki                                          | Nazwa firmy                                     |                                                                                                    | Nazwa firmy                 |                                                              |                   |                    |             |                        |                    | - 8           |
| ULEPSZENIA                                              | NIP                                             |                                                                                                    | * Kod pocztowy              | 00-001                                                       |                   |                    |             |                        |                    |               |
| 🛸 Moduły 🔷 🔿                                            | * Kod pocztowy                                  | 00-001                                                                                                    | * Miasto                    | WARSZAWA                                                     |                   |                    |             |                        |                    | - 8           |
| Menedżer modułów<br>Katalog                             | * Miasto                                        | WARSZAWA                                                                                                    | * Ulica                     | Mickiewicza                                                  |                   |                    |             |                        |                    |               |
| 🖵 Wygląd                                                | * Ulica                                         | Mickiewicza                                                                                                    | * Nr domu                   | 49                                                           |                   |                    |             |                        |                    | - 8           |
| 💭 Wysyłka                                               | * Nr domu                                       | 49                                                                                                    | Nr lokalu                   |                                                              |                   |                    |             |                        |                    | - 8           |
| Platnosc                                                | Nr lokalu                                       |                                                                                                    | * Kraj                      | PL                                                           |                   |                    |             |                        |                    | - 8           |
| <ul> <li>Międzynarodowe</li> <li>Advertising</li> </ul> | * Kraj                                          | PL                                                                                                    | Telefon                     | 123456789                                                    |                   |                    |             |                        |                    |               |
|                                                         | Telefon                                         | 666666666                                                                                                    | Punkt "InPost<br>Paczkomat" | LEC07M - Łęczyca, Zachodnia 19a (Wzdłuż ściany przy sklepie) |                   |                    |             |                        |                    |               |
| 🔅 Preferencje                                           |                                                 | Nie chce otrzymywać faktury     Chce otrzymywać fakturę po każdej płatności     Chce otrzymywać fakturę po każdej płatności | Punkt "Paczka w<br>Ruchu"   | Gostynin, LEGIONOW POLSKICH 3A (WS-234575-74-31)             |                   |                    |             |                        |                    |               |
| Zaawansowane                                            |                                                 | <ul> <li>Cnce otrzymywać takturę zbiorczą na konieć miesiąca</li> </ul>                                                     | Punkt "Paczka 48"           | Gąbin ul. Płocka 1 (UP Gąbin)                                |                   |                    |             |                        |                    |               |

powoduje zmiany w serwisie <u>www.epaka.pl</u> i na odwrót:

Konfiguracja kurierów d2p (door to point) -bardzo ważna zakładka, za pomocą której wskazujemy modułowi epaka.pl odwzorowanie kurierów utworzonych przez Ciebie w sklepie na kurierów dostępnych w serwisie <u>www.epaka.pl</u>. Po prawidłowym połączeniu przewoźników w ostatnim kroku całego procesu zamawiania kuriera nie musisz dbać o zaznaczenie przewoźnika, którego wybrał Twój klient. System automatycznie rozpozna kuriera i ewentualnie podstawi wybrany przez użytkownika punkt odbioru. Twoja rola ograniczy się jedynie do wysłania formularza (patrz rozdział 3):

| <ul> <li>Płatnosc</li> <li>Międzynarodowe</li> </ul> | * KONFIGURACJA KURIERÓW D2P (DOOR TO POINT) |                |         |
|------------------------------------------------------|---------------------------------------------|----------------|---------|
| Advertising                                          | Kurierzy PrestaShop                         | Kurierzy Epaka |         |
|                                                      | PrestaShop:                                 | - brak - 👻     |         |
| KONFIGURUJ                                           | My carrier:                                 | - brak - 👻     |         |
| 🔅 Preferencje                                        |                                             |                |         |
| 2aawansowane                                         |                                             |                | ₹52APK2 |

## 3. Zamawianie kuriera

Gdy klient dokona zakupu, w panelu administracyjnym pojawi się nowe zlecenie -wybierz je z listy

#### zamówień:

| SPrestaShop 1773                                                         | Szybki dostęp 👻 🔍 Szukaj (i         | np.: indeks produktu, nazwa kli | e                     |                         |                                |                          |                                              | 🍎 Tryb d                                          | ebugowania 💿 Zobacz skle | » t <mark>o čo O</mark> |
|--------------------------------------------------------------------------|-------------------------------------|---------------------------------|-----------------------|-------------------------|--------------------------------|--------------------------|----------------------------------------------|---------------------------------------------------|--------------------------|-------------------------|
| 🛠 Pulpit                                                                 | <sup>Zamówienia</sup><br>Zamówienia |                                 |                       |                         |                                |                          |                                              | 🕀 Dodaj nowe zamówienie                           | Zalecane moduły i us     | ługi Pomoc              |
| SPRZEDAŻ                                                                 |                                     | 11. Stopa<br>50%                | konwersji<br>j 30 DNI |                         | Parzucone koszyki<br>0 DZISIAJ |                          | Średnia wartość zamówienia<br>35,72 € 30 DNI | Zysk netto na Wa<br>1,49 € 30 D                   | yrq<br>VI                | C                       |
| Druki kredytowe<br>Druk wysyłki                                          | Zamówienia (7)                      |                                 |                       |                         |                                |                          |                                              |                                                   |                          | ۵                       |
| Koszyki zakupowe                                                         | Działania masowe 🗸                  |                                 | Nowy                  |                         |                                | _                        |                                              |                                                   |                          |                         |
| <ul> <li>Klienci</li> <li>Obsługa klienta</li> <li>Statystyki</li> </ul> | Szukaj ID                           | Szukaj indeksu                  | klient<br>\$          | Dostawa<br>\$           | Klient<br>Szukaj klienta       | Razem<br>Szukaj wartości | Płatność<br>Szukaj płatności                 | Wyświetlany ÷                                     | From                     | Akcje<br>Q. Szukaj      |
| ULEPSZENIA                                                               | 7 🗸                                 | PILYKHKIN                       | Nie                   | Poland                  | t. test                        | 26,12 €                  | Płatności elektroniczne                      | Zamówienie oczekujące (opłacone)                  | 2021-05-07 16:12:58      | <b>I</b> Q              |
| 🗯 Moduły<br>🖵 Wygląd                                                     | 5                                   | IHTFZOLGK                       | Tak<br>Nie            | Poland<br>United States | t. test<br>J. DOE              | 35,72 €<br>20,90 €       | Platności elektroniczne<br>Bank wire         | Dostarczane<br>Oczekiwanie na płatność przelewem  | 2021-04-26 12:40:58      | <u>।</u>                |
| 🥽 Wysyłka 🖬 Płatność                                                     | 4                                   | FFATNOMMJ                       | Nie                   | United States           | J. DOE                         | 14,90 €                  | Payment by check                             | Oczekiwanie na płatność czekiem                   | 2021-04-23 16:53:57      | Q                       |
| Międzynarodowe     Advertising                                           | 2                                   | UOYEVOLI<br>OHSATSERP           | Nie                   | United States           | J. DOE                         | 14,90 €<br>169,90 €      | Payment by check Payment by check            | Błąd płatności<br>Oczekiwanie na płatność czekiem | 2021-04-23 16:53:57      | ত্                      |
| KONFIGURUJ                                                               | 1                                   | XKBKNABJK                       | Tak                   | United States           | J. DOE                         | 61,80€                   | Payment by check                             | Anulowane                                         | 2021-04-23 16:53:57      | Q                       |
| Preferencie                                                              |                                     |                                 |                       |                         |                                |                          |                                              |                                                   |                          |                         |

Przewiń w dół strony szukając zakładki z logo epaka.pl. Klikamy w **POBIERZ FORMULARZ**:

| 😨 PrestaShop 1.7.7.8                                  | Szybki dostęp 👻 🔍 Szukaj (np.: indeks produktu, nazwa klie   |            |                        |                         |                                       |                                   | 🖨 Tryb debu      | igowania 🧿 Zobacz sklep 🗍 | 2 😵 🛛      |
|-------------------------------------------------------|--------------------------------------------------------------|------------|------------------------|-------------------------|---------------------------------------|-----------------------------------|------------------|---------------------------|------------|
| ≪<br>≁ Pulpit                                         | Zemówienia<br>#7 PILYKHKIN od test test 26,12 ( 2021-05-07 v | v 16:12:58 |                        |                         |                                       |                                   |                  | Zalecane moduły i usługi  | Pomoc      |
| SPRZEDAŻ                                              |                                                              |            | Wyświetlany (3)        | Dokumenty (1)           | Przewoźnicy (1) 5                     | wroty produktów (0)               |                  |                           |            |
| 🍲 Zamówienia 🛛 🔿                                      | Notatka osobista                                             | +          | Zamówiania oczakująca  | (opiacope)              | John Doe                              | 2021-05-07                        | 16:15:52         | Mufili popowa             | ia a mail  |
| Zamówienia                                            |                                                              |            | Płatność przvieta      | (opracone)              | John Doe                              | 2021-05-07                        | 16:14:42         | Wyślij ponown             | ie e-mail  |
| Faktury<br>Druki kredytowe<br>Druk wysyłki            | Wiadomości (0)                                               |            | Oczekiwanie na płatnoś | ć przelewem             | , , , , , , , , , , , , , , , , , , , | 2021-05-07                        | 16:12:58         | Wyślij ponown             | ie e-mail  |
| Koszyki zakupowe                                      | Wybierz swoją wiadomość zamówienia                           |            |                        |                         |                                       | Zamówienie oczekuja               | ące (opłacone)   |                           | ja statusu |
| Katalog                                               |                                                              | ÷          |                        |                         |                                       |                                   |                  |                           |            |
| Chakum blinnte                                        | Skonfiguruj predefiniowane komunikaty                        |            |                        |                         |                                       |                                   |                  |                           |            |
| ili Statystyki                                        | Wyświetlić klienta?                                          |            | Płatność (1)           |                         |                                       |                                   |                  |                           |            |
|                                                       | * Wladomość                                                  |            |                        |                         |                                       |                                   |                  |                           |            |
| ULEPSZENIA                                            |                                                              | 1200       | Data                   | Metoda platności        | Identyfikator transakcii              | Kwota                             | E                | aktura                    |            |
| 🏂 Moduły                                              |                                                              |            | 2024 05 07 464 442     | Distacíal alaberatora   | nucrey matter et unsanep              | 26.42.6                           |                  |                           |            |
| 🖵 Wygląd                                              | Wyślij wiad                                                  | omość      | 2021-05-07 16:14:42    | Prathosci elektroniczne |                                       | 20,12 €                           | #1               | v000002                   | szczegory  |
| 💭 Wysylika                                            |                                                              |            |                        | 3                       |                                       |                                   | € ≑              | #FV000002 \$              | Dodaj      |
| Platnosc     Miedzyparodowe                           |                                                              |            |                        |                         |                                       |                                   |                  |                           |            |
| Advertising                                           |                                                              |            |                        | Zmień walutę            | Dolar amerykański (USD                | )<br>u wymiany walut, przed wykon | aniem tei zmiany | ÷                         | Zmień      |
|                                                       |                                                              |            |                        |                         |                                       |                                   | ,,               |                           |            |
| KONFIGURUJ                                            |                                                              |            |                        |                         |                                       |                                   |                  |                           |            |
| <ul> <li>Preferencje</li> <li>Zaawansowane</li> </ul> | epaka.pl Poblerz formularz                                   |            |                        |                         |                                       |                                   |                  |                           |            |
|                                                       |                                                              |            |                        |                         |                                       |                                   |                  |                           | <b>9</b> - |

#### Ukaże się formularz zamawiania kuriera...

| PrestaShop 1.7.5                                                                                                    | Szybiki dostęp – Q. Szukaj (np.: indeis produktu; nazwo klis)<br>Zabiokrania                                                                                                    | 🌲 Tryb debugowania 💿 Zobacz skiep 🏼 🧔 🤹 🌢 |
|----------------------------------------------------------------------------------------------------|----------------------------------------------------------------------------------------------------|-------------------------------------------|
| ≪<br>≁ Pulpit                                                                                                    | <b>#7 PILYKHKIN</b> od test test <b>26.12 č</b> 2021-05-07 w 16:12:58                                                                                                    | Zalecane moduły i usługi Pomoc            |
| SPRZEDAŻ                                                                                                    | 1 Dane przesyłki                                                                                                    | ∧ Zwiń                                    |
|                                                                                                    | Rodzaj przesyłki     Perametry przesyłki       Image: PALETA / POŁPALETA     VOCA       Połkad w rodzy opracowana     Image: Połkad w rodzy opracowana       Image: Połkad / Połpaleta     VOCA       Image: Połkad / Połpaleta     VOCA       Image: Połkad / Połkad / |                                           |
| Wrygled     Wygled     Wygled     Wygled     Platność     Międzynarodowe     Advertiang     Kontridurkuj     Preferencje     Zawantosowane | Ø Dane adresowe         Sposób nadania       Sposób odbioru         ▲ Paczkę odbiera kurier       ▲ Kurier doręcza przesyłkę do odbiorcy         ● Nadaję w punkcie       ● Paczka zostanie odebrana w punkcie odbioru                                                                                                    | Zwiń                                      |
|                                                                                                    | Dane nadawcy jestem firmą Dane odbiorcy Wysylam do firmy                                                                                                    |                                           |

Część danych należy uzupełnić a część zostanie wstawiona automatycznie. Dane wstawiane automatycznie:

- Dane adresowe podane przez ciebie podczas konfiguracji (nadawca)
- Dane podane przez użytkownika (odbiorca)
- Wymiary produktu (o ile zostały podane i są większe od 0)

Jeśli wymiary były podane wcześniej, to kurier (oraz opcjonalnie punkt odbioru) wybrany przez użytkownika zaznaczą się automatycznie bez konieczności wprowadzania ich na tym etapie. Brak wymiarów produktów skutkować będzie koniecznością podania ich w formularzu wtyczki (zanim zobaczymy zaznaczonego kuriera).

| Szybki dostęp •                                                             | Q. Szukaj (np.: indeks produktu, nazwa klie                                                                                       |                                                                                                    | 👙 Tryb debugowania 💿 Zobacz sklep 🖞 🦞 🙆 🅈                               |
|-----------------------------------------------------------------------------|----------------------------------------------------------------------------------------------------|----------------------------------------------------------------------------------------------------|-------------------------------------------------------------------------|
| < Zamówienia<br>#7 PilyKHK                                                  | IN od test test 26.12 2021-05-07 w 16:12:58                                                                                       |                                                                                                    | Zalecane moduły i usługi Pomoc                                          |
| SPRZEDAŻ                                                                    | Dodaj do książki odresowej                                                                                                    |                                                                                                    |                                                                         |
| ★ Zamówienia ∧<br>Zamówienia<br>Faktury<br>Druki kredytowe<br>Druk wysyki   | ← Powrót                                                                                                    | Datej:                                                                                                    | usługi dodatkowe ə                                                      |
| Koszyki zakupowe                                                            | 3 Usługi dodatkowe                                                                                                    |                                                                                                    | 🗸 Rozwiń                                                                |
| <ul> <li>➡ Katalog</li> <li>➡ Klienci</li> <li>➡ Obsługa klienta</li> </ul> | O Podsumowanie                                                                                                    |                                                                                                    | ▲ Zwiń                                                                  |
| il. Statystyki                                                              | DOSTĘPNI KURIERZY (ceny brutto) :                                                                                                 |                                                                                                    |                                                                         |
| ULEPSZENIA                                                                  | Doręczenie poczść pod wskazatny odłes                                                                                             | Odbičí pozzki w punkcie odbioru                                                                                                    |                                                                         |
| <ul> <li>★ Moduły</li> <li>↓ Wygląd</li> <li>₩ Wyszłka</li> </ul>           | Impost         Feedix         Feedix         +4<br>kurierów           14.99 zł         19.99 zł         19.99 zł         19.99 zł | Concentrative         Concentrative         Concentr | Cena przesyłki: 12,00 zł<br>Cena usług: 0,00 zł<br>Do zapłaty: 12,00 zł |
| Platność                                                                    |                                                                                                    | Pok t niedostępnych kurierów 🗸                                                                                                    |                                                                         |
| Advertising                                                                 | WYBIERZ METODĘ PLATNOŚCI                                                                                                    |                                                                                                    |                                                                         |
| KONFIGURUJ                                                                  | Piatność kartą lub przelewem                                                                                                    | च⊡ Wysytam przesytkę i sam                                                                                                    | wydrukuję etykietę                                                      |
| <ul> <li>Preferencje</li> <li>Zaawansowane</li> </ul>                       |                                                                                                    |                                                                                                    |                                                                         |

#### ∧ Zwiń 4 Podsumowanie − ■ Obs ... Stat DOSTĘPNI KURIERZY (ceny brutto) 6 12,00 2 Fedex of dpd 0,00 z 12.00 zł 14,99 zł 14,99 zł 19,99 zł 12.00 z 19,99 zł BIERZ METODĘ PŁATNOŚC Płatność kartą lub prz

### Wybierz płatność i kliknij w Wysyłam przesyłkę i sam wydrukuję etykietę:

#### a następnie **Złóż**:

| Druk wysyłki<br>Koszyki zakupowe                     |                  |                                                              |              |
|------------------------------------------------------|------------------|--------------------------------------------------------------|--------------|
| - Katalog                                            |                  | ×                                                            |              |
| Klienci                                              |                  |                                                              |              |
| Obsługa klienta                                      |                  | epakapi                                                      | Ustawienia 🛞 |
| tli Statystyki                                       | 1 Dane przesyłki | Czy na po no encesa złuży w zanowenie:<br>A juj <b>Złó</b> ż | ▲ Zwiń       |
| ULEPSZENIA                                           |                  |                                                              |              |
| 🏇 Moduły                                             | Rodzaj przesyłki |                                                              |              |
| 🖵 Wygląd                                             | 5-27             | WAGA RODZAJ OPAKOWANIA                                       |              |
| 🤜 Wysyłka                                            | KOPERTA          | 1 kg Kurierska 🗸                                             |              |
| <ul> <li>Płatność</li> <li>Międzynarodowe</li> </ul> | PACZKA           | DUX605C SZEROKOSC WYSOKOSC                                   |              |

... poczekaj aż strona się odświeży aktualizując w tle status zamówienia.

Jeśli wybrałeś płatność "**Dołącz do faktury zbiorczej**" pomiń najbliższy krok z płatnością. W przypadku wyboru płatności "**Kartą lub przelewem**" zapłać za zlecenie:

| PrestaShop 1773                                       | Szybki dostęp + Q. Szukaj (np.: indeks produktu, nazwa klie)<br>Zamówienia | äj Tryb debugowania ⊙ Zobacz skiep 🗘 😵 😁                                                                       |
|-------------------------------------------------------|----------------------------------------------------------------------------|----------------------------------------------------------------------------------------------------|
| ≪<br>≁ Pulpit                                         | #7 PILYKHKIN od test test 26.12 C 2021-05-07 w 16:12:58                    | Zalecane moduły i usługi Pomoc                                                                                 |
| SPRZEDAŻ                                              |                                                                            | 🚯 Wyświetlany (3) 🔹 Dokumenty (2) 🜉 Przewoźnicy (1) 👌 Zwroty produktów (0)                                     |
| 🚖 Zamówienia 🛛 🔿                                      | Notatka osobista +                                                         | Taméulania astakuissa (aplasona)         John Dea         2021/05/07 16/15/52         Wolfili perseunia a mail |
| Zamówienia<br>Faktury                                 |                                                                            | Platność przyjęta John Doe 2021-05-07 16:14-42 Wyśli ponownie e-mail                                           |
| Druki kredytowe<br>Druk wysyłki                       | Wiadomości (0)                                                             | Oczekiwanie na platność przelewem 2021-05-07 16:12:58 Wyślij ponownie e-mail                                   |
| Koszyki zakupowe                                      | Wybierz swoją wiadomość zamówienia                                         | Dostarczane 🗢 Aktualizacja statusu                                                                             |
| Klanzi                                                | \$                                                                         |                                                                                                    |
| <ul> <li>Obsługa klienta</li> </ul>                   | Skonfiguruj predefiniowane komunikaty →                                    |                                                                                                    |
| 11. Statystyki                                        | Wyświetlić klienta?                                                        | Platność (1)                                                                                                   |
|                                                       | * Wiadomość                                                                |                                                                                                    |
| ULEPSZENIA                                            | 1200                                                                       | Data Metoda platności Identyfikator transakcji Kwota Faktura                                                   |
| 📩 Moduły                                              |                                                                            | 2021-05-07 16:14:42 Platności elektroniczne 26.12 € #FV000002 Szczeróły                                        |
| 🖵 Wygląd                                              | Wyślij wiadomość                                                           |                                                                                                    |
| Platność                                              |                                                                            |                                                                                                    |
| Międzynarodowe                                        |                                                                            |                                                                                                    |
| 🕑 Advertising                                         |                                                                            |                                                                                                    |
| KONFIGURUJ                                            | epaka.pl Zamówienie otrzymało ID: 13102593   Numer Przesyłki: Nie nado     | ano   Kurler: InPost Pacakomaty                                                                                |
| <ul> <li>Preferencje</li> <li>Zaawansowane</li> </ul> | Opłać Zamówienie                                                           |                                                                                                    |

Po kliknięciu w **Opłać Zamówienie** otworzy się nowa zakładka serwisu www.epaka.pl gdzie możesz dokonać płatności.

Po powrocie na stronę sklepu i odświeżeniu strony zamówienia możesz pobrać etykietę, etykietę zebry, protokół, a także anulować zamówienie oraz śledzić przesyłkę:

| PrestaShop 1773                 | Szybki dostęp • Q Szukaj (np.: indeks produktu, nazwa klie                                |                                                       | 🇯 Tryb debugowania 💿 Zobacz sklep 📫 😵  🔴   |
|---------------------------------|-------------------------------------------------------------------------------------------|-------------------------------------------------------|--------------------------------------------|
| ≪ Pulpit                        | Zamowiena         #7 PILYKHKIN od test test         26.12.€         2021-05-07 w 16:12:58 |                                                       | Zalecane moduly i usługi Pomoc             |
| SPRZEDAŻ                        | Netatka esekista                                                                          | 🕥 Wyświetlany (3) 📄 Dokumenty (2) 📑 Przewoźnicy (1) 🐧 | Zwroty produktów (0)                       |
| 🚖 Zamówienia 🛛 🔿                | Hotarka osobista +                                                                        | Zamówienie oczekujące (opłacone) John Doe             | 2021-05-07 16:15:53 Wyślij ponownie e-mail |
| Zamówienia<br>Faktury           |                                                                                           | Płatność przyjęta John Doe                            | 2021-05-07 16:14:42 Wyślij ponownie e-mail |
| Druki kredytowe<br>Druk wysyłki | Wiadomości (0)                                                                            | Oczekiwanie na płatność przelewem                     | 2021-05-07 16:12:58 Wyślij ponownie e-mail |
| Koszyki zakupowe                | Wybierz swoją wiadomość zamówienia                                                        |                                                       | Doctorciono 🔶 Aktualizacia staturu         |
| 🖬 Katalog                       | •                                                                                         |                                                       |                                            |
| Klienci                         | Skonfiguruj predefiniowane komunikaty →                                                   |                                                       |                                            |
| Obsługa klienta                 | Wyświetlić klienta?                                                                       |                                                       |                                            |
| 14. Statystyki                  | * Wiadomość                                                                               | Płatnosc (1)                                          |                                            |
| ULEPSZENIA                      |                                                                                           |                                                       |                                            |
| 📩 Moduły                        | 1200                                                                                      | Data Metoda płatności Identyfikator transakcji        | Kwota Faktura                              |
| 🖵 Wygląd                        |                                                                                           | 2021-05-07 16:14:42 Płatności elektroniczne           | 26,12 € #FV000002 Szczegóły                |
| 💭 Wysyłka                       | Wyslij wiadomosc                                                                          | 8                                                     | € \$ #FV000002 \$ Dodej                    |
| Płatność                        |                                                                                           |                                                       |                                            |
| Międzynarodowe                  |                                                                                           |                                                       |                                            |
| W Auverdsing                    |                                                                                           |                                                       |                                            |
| KONFIGURUJ                      | epaka.pl Zamówienie otrzymało ID: 13102593   Numer Przesyłki: Nie nad                     | no   Kurier: InPost Paczkomaty                        |                                            |
| 🔅 Preferencje                   |                                                                                           |                                                       |                                            |
| Zaawansowane                    | Etykieta Etykieta Zebra Protokoł Anuluj Zamow                                             | Traking                                               |                                            |
|                                 |                                                                                           |                                                       | <i>§</i>                                   |

## 4. Aktualizacja wtyczki

Aby zaktualizować wtyczkę należy ją najpierw odinstalować. Wejdź do listy modułów i kliknij **"Konfiguruj > Odinstaluj"**.

| 📽 Klienci                | I≡ LISTA MODUŁÓW                  |                                                                                                    |                        |
|--------------------------|-----------------------------------|----------------------------------------------------------------------------------------------------|------------------------|
| 📎 Reguły ustalania cen   |                                   |                                                                                                    |                        |
| 📩 Moduły                 | Q epaka                           | Filtruj według       Zainstalowane i niezainstalowane ~       Aktywne i nieaktywne ~       Autorzy | Wszyscy autorzy 🗸 🗸    |
| 🚚 Wysyłka                |                                   | Pozostałe moduły                                                                                   |                        |
| 😧 Lokalizacja            | Ulubione                          | E Base Para Pl v1.0.0 - przez epaka.pl                                                             | 🖋 Konfiguruj 👻         |
| 🗲 Preferencje            | Wszystko 241                      | integracja z www.epaka.pi                                                                          | () Wyłacz              |
| 🌣 Parametry zaawansowane | Administracia                     | działania masowe 🕶                                                                                 | Wyłacz na komórkach    |
| 🏟 Administracja          |                                   |                                                                                                    | Wyłącz na tabletach    |
| 📶 Statystyki             | Analityka i statystyka 28         |                                                                                                    | Wyłącz na komputerach  |
| Advertising              | Ceny i promocje 🧧                 |                                                                                                    | D Wyczyść              |
|                          | Eksportuj                         |                                                                                                    | 🗖 Odinstaluj           |
|                          | Finalizacja zamówienia (checkout) |                                                                                                    | 🖈 Oznacz jako Ulubiony |
|                          | Funkcjonalnośc sklepu 61          |                                                                                                    | 🛍 Usuń                 |

Następnie pobierz aktualną wersję wtyczki z portalu **epaka.pl**: <u>https://www.epaka.pl/files/media/wtyczki/prestashop/wtyczka-prestashop.zip</u> Powtórz kroki z **rozdziału 1**.

Dla poprawnego działania wtyczki poleca się wyczyścić cache w sekcji:

| <b>PrestaShop</b> 1.7.4                 | Szybki dostęp 🗸 🔍 Q. Szukaj (np.: indeks produktu, nazwa klie)                      | 😆 Tryb debugowania 🛛 O Zobacz sklep 🛕                                                                                                    | ç <mark>e</mark> 0 |
|-----------------------------------------|-------------------------------------------------------------------------------------|----------------------------------------------------------------------------------------------------|--------------------|
| «                                       | Zaawansowane / Wydajność                                                            |                                                                                                    |                    |
|                                         | Wydajność                                                                           | Wyczyść pamięć podręczną Zalecane moduły i usługi                                                                                                    | Pomoc              |
| ULEPSZENIA                              |                                                                                     | sklepu do pamięci podręcznej. Quyo ta jak również kompilacja zalecana jest dla działających<br>sklepów, przy edycji szablow powinna być wyłączona w celu zobaczenia zmian. |                    |
| 💮 Moduły                                |                                                                                     | _/                                                                                                    |                    |
| 🖵 Wygląd                                | Synchronizacja wielu serwerów                                                       |                                                                                                    |                    |
| 💭 Wysyłka                               |                                                                                     | Podena być wączona, jesii cricesz uniknąć przecnowywania w pamięci podręcznej smarty na<br>MFS.                                                                            |                    |
| Płatność                                | Tun cacheer ania                                                                    | Sustam plikáw                                                                                                    |                    |
| Międzynarodowe                          | iyo cartawana                                                                       | System pintow                                                                                                    |                    |
| Advertising                             | Wyczysc pamięć podręczną                                                            | Wyczyść pamięć podręczną za każdym razem kiedy coś zostanie zmienione                                                                                                    |                    |
|                                         |                                                                                     |                                                                                                    |                    |
| KONFIGURUJ                              |                                                                                     |                                                                                                    |                    |
| 🔅 Preferencje                           |                                                                                     | Zapisz                                                                                                    |                    |
| 🖸 Zaawansowane 🛛 🔨                      |                                                                                     |                                                                                                    |                    |
| Informacja                              | Tryb debugowania                                                                    |                                                                                                    |                    |
| Wydajność                               |                                                                                     |                                                                                                    |                    |
| Administracja                           | Wyłącz moduły nie od PrestaShop                                                     | NIE TAK                                                                                                    |                    |
| E-mail                                  |                                                                                     | Włącz lub wyłącz moduły nie od PrestaShop.                                                                                                    |                    |
| Zespół                                  | Wyłącz wszystkie nadpisywania                                                       | NIE TAK                                                                                                    |                    |
| Baza danych                             |                                                                                     | Wiącz lub wyłącz wszystkie nadpisywania klas i kontrolerów.                                                                                                    |                    |
| Logi                                    |                                                                                     |                                                                                                    | _                  |
| prestashop17.localhost/admin17/index.pl | p/configure/advanced/performance/clear-cache?_token=RfVVdkr7sSuxofyR7YKIPijwQvjyurG | STI9TFJSaKQ                                                                                                    | I S                |